# 忘記密碼時解除安裝AMP聯結器的過程

### 目錄

<u>簡介</u> <u>聯結器已連線</u> <u>聯結器已斷開</u>

## 簡介

本檔案介紹在聯結器保護功能阻止解除安裝的情況下解除安裝Cisco Advanced Malware Protection(AMP)聯結器的步驟,該功能要求提供密碼,但忘記了密碼。此案例有兩種情況,具體取 決於聯結器是否顯示「已連線」到AMP雲。它僅適用於Windows作業系統,因為聯結器保護是一項 僅在Windows作業系統上可用的功能。

### 聯結器已連線

步驟1.按一下托盤圖示並開啟面向終端的思科AMP的終端聯結器。

步驟2.確保聯結器顯示為已連線。

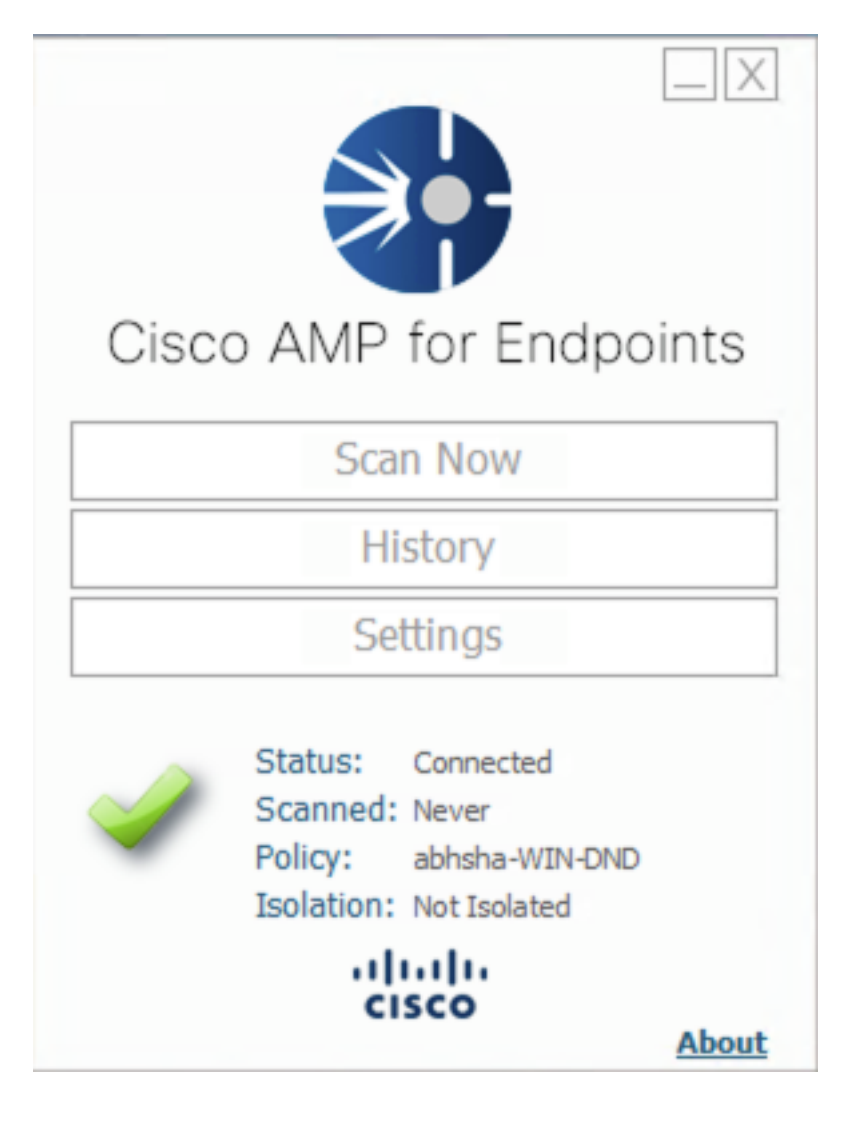

步驟3.請注意,該策略已分配給該聯結器。

步驟4.導航到面向終端的AMP控制檯並搜尋之前記錄的策略。

步驟5.展開原則並按一下Duplicate,如下圖所示。

| V 🖬 abhsha-WIN-DND                                                                                           |                                               |                     |                |  |
|----------------------------------------------------------------------------------------------------|-----------------------------------------------|---------------------|----------------|--|
| Modes and Engines                                                                                            | Exclusions                                    | Proxy               | Groups         |  |
| Files Quarantine<br>Network Block<br>Malicious Activity Prot Quarantine<br>System Process Protection Protect | AbhishekSha-TEST<br>Microsoft Windows Default | Not Configured      | abhsha-DND 📮 2 |  |
| Outbreak Control                                                                                             |                                               |                     |                |  |
| Custom Detections - Simple                                                                                   | Custom Detections - Advanced                  | Application Control | Network        |  |
| Not Configured                                                                                               | Not Configured                                | Not Configured      | Not Configured |  |
| () View Changes Modified 2020-04-23 12:38:35 IST Serial Number 13919<br>▲ Download XML Duplicate Edit Delete |                                               |                     |                |  |

#### 步驟6.名為「副本……」的新策略 將被建立。按一下「Edit」以編輯此原則,如下圖所示。

| ▼ III Copy of abhsha-WIN-DND 本 0 早 0                                                                                               |                                               |                     |                |  |  |
|----------------------------------------------------------------------------------------------------|-----------------------------------------------|---------------------|----------------|--|--|
| Modes and Engines                                                                                                    | Exclusions                                    | Proxy               | Groups         |  |  |
| Files Quarantine<br>Network Block<br>Malicious Activity Prot Quarantine<br>System Process Protection Protect                       | AbhishekSha-TEST<br>Microsoft Windows Default | Not Configured      | Not Configured |  |  |
| Outbreak Control                                                                                                    |                                               |                     |                |  |  |
| Custom Detections - Simple                                                                                                    | Custom Detections - Advanced                  | Application Control | Network        |  |  |
| Not Configured                                                                                                    | Not Configured                                | Not Configured      | Not Configured |  |  |
| () View Changes Modified 2019-05-21 12:12:01 IST Serial Number 12267<br>↓ Download XML 2019-05-21 12:12:01 IST Serial Number 12267 |                                               |                     |                |  |  |

步驟7.在Edit Policy頁面中,導覽至Advanced Settings > Administrative Features。

步驟8.在Connector Password Protection欄位中,將密碼替換為可以重新呼叫的新密碼,如下圖所示。

| Modes and Engines       |                               | Send User Name in Events (1)    |   |
|-------------------------|-------------------------------|---------------------------------|---|
| Exclusions              |                               | Send Filename and Path Info III |   |
| 2 exclusion sets        | Heartbeat Interval            | 15 minutes                      | 0 |
| Proxy                   | Connector Log Level           | Debug \$                        | 0 |
|                         | Tray Log Level                | Default \$                      | 0 |
| Outbreak Control        |                               |                                 |   |
| Product Updates         |                               | Enable Connector Protection (1) |   |
| Advanced Settings       | Connector Protection Password |                                 | 0 |
| Administrative Features |                               |                                 |   |
| Client User Interface   |                               | Automated Crash Dump Uploads ①  |   |
| File and Process Scan   |                               | Command Line Capture 10         |   |
| Cache                   |                               | Command Line Logging            |   |
| Endpoint Isolation      |                               |                                 |   |
|                         |                               |                                 |   |

步驟9.按一下Save按鈕以儲存此原則。

步驟10.定位至**管理>組**,然後建立新組。

| Groups |   | ( View All Change |
|--------|---|-------------------|
| Search | Q | Create Group      |

步驟11.輸入組名稱,然後選擇**Windows策略**作為先前編輯的策略。按一下「**Save**」按鈕,如下圖 所示。

# < New Group

| Name           | TZ-TEST-GROUP                    |   |
|----------------|----------------------------------|---|
| Description    |                                  |   |
|                |                                  |   |
|                |                                  |   |
| Parent Group   |                                  | ŧ |
| Windows Policy | Copy of abhsha-WIN-DND - #1      | ŧ |
| Android Policy | Default Policy (Vanilla Android) | ŧ |
| Mac Policy     | Default Policy (Vanilla OSX)     | ŧ |
| Linux Policy   | Default Policy (Vanilla Linux)   | ŧ |
| Network Policy | Default Policy (network_policy)  | ŧ |
| iOS Policy     | Default Policy (Audit)           | ŧ |
|                | Cancel Save                      |   |

步驟12.導覽至Management > Computers,然後搜尋嘗試解除安裝AMP聯結器的電腦。

步驟13.展開電腦,然後按一下**移動到組**。從出現的對話方塊中,選擇先前建立的「組」。

| DESKTOP-RESMRDG in group abhsha-DND                        |                                      |                          | () Definitions Outdated |  |
|------------------------------------------------------------|--------------------------------------|--------------------------|-------------------------|--|
| Hostname                                                   | DESKTOP-RESMRDG                      | Group 👜                  | abhsha-DND              |  |
| Operating System                                           | Windows 10 Pro                       | Policy 🔅                 | abhsha-WIN-DND          |  |
| Connector Version                                          | 7.2.7.11687                          | Internal IP              | 10.197.225.213 🗸        |  |
| Install Date                                               | 2020-04-23 12:35:56 IST              | External IP              | 72.163.220.18 🗸         |  |
| Connector GUID                                             | 48838c52-f04f-454a-8c3a-5e55f7366775 | Last Seen                | 2020-04-23 12:49:01 IST |  |
| Definition Version                                         | TETRA 64 bit (None)                  | Definitions Last Updated | None                    |  |
| Update Server                                              | tetra-defs.amp.cisco.com             |                          |                         |  |
| Processor ID                                               | 0fabfbff000006f2                     |                          |                         |  |
| *) Events 🐉 Device Trajectory 🕲 Diagnostics 🕔 View Changes |                                      |                          |                         |  |
| Q Scan 😲 Diagnose 🌆 Move to Group 🗑 Delete                 |                                      |                          |                         |  |

步驟14.等待終端上更新策略。此過程通常需要30分鐘到1小時,具體取決於配置的時間間隔。

步驟15.在端點上更新策略後,您就可以使用新配置的密碼解除安裝聯結器。

## 聯結器已斷開

如果聯結器與AMP雲端斷開連線,則能夠在安全模式下啟動電腦非常重要。

步驟1.按一下托盤圖示並開啟面向終端的思科AMP的終端聯結器。

步驟2.確保聯結器顯示為已斷開連線。

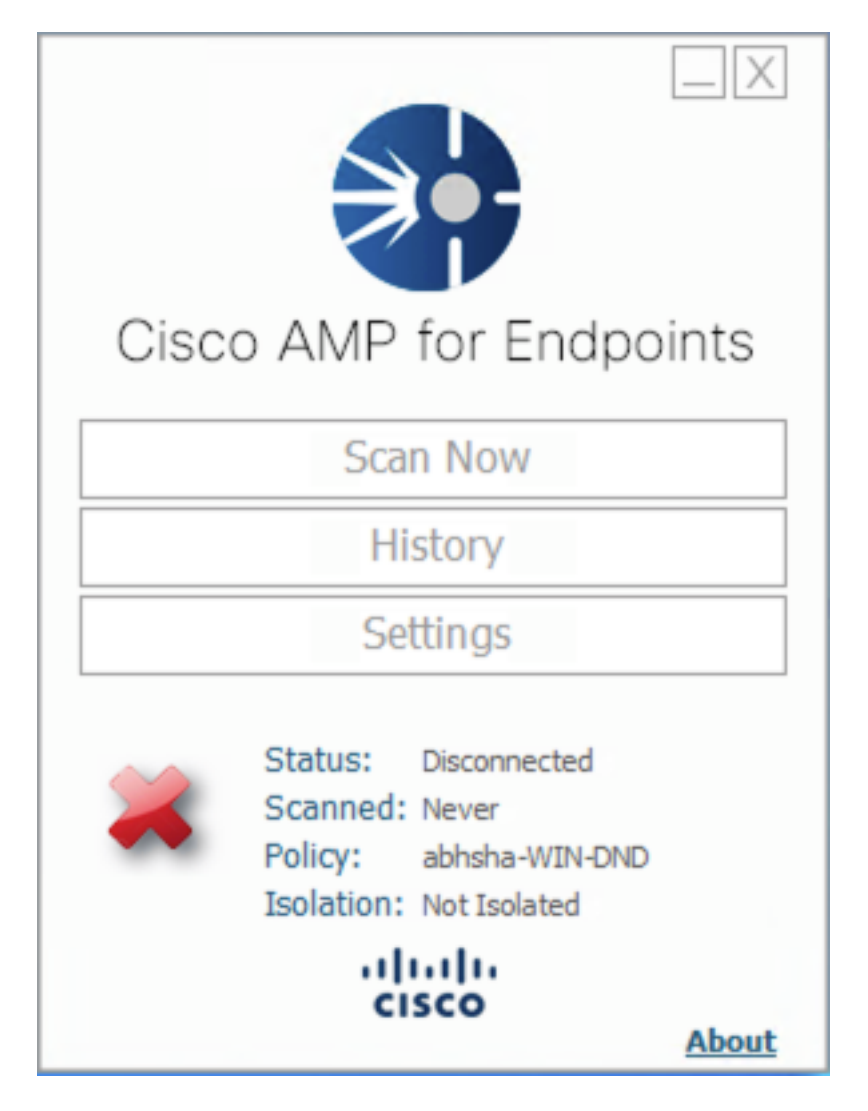

步驟3.注意已分配給該聯結器的策略。

步驟4.導航到面向終端的AMP控制檯並搜尋之前記錄的策略。

步驟5.展開原則並按一下Duplicate,如下圖所示。

| V 🖬 abhsha-WIN-DND                                                                                           |                                               |                     |                |  |
|----------------------------------------------------------------------------------------------------|-----------------------------------------------|---------------------|----------------|--|
| Modes and Engines                                                                                            | Exclusions                                    | Proxy               | Groups         |  |
| Files Quarantine<br>Network Block<br>Malicious Activity Prot Quarantine<br>System Process Protection Protect | AbhishekSha-TEST<br>Microsoft Windows Default | Not Configured      | abhsha-DND 📮 2 |  |
| Outbreak Control                                                                                             |                                               |                     |                |  |
| Custom Detections - Simple                                                                                   | Custom Detections - Advanced                  | Application Control | Network        |  |
| Not Configured                                                                                               | Not Configured                                | Not Configured      | Not Configured |  |
| ③ View Changes Modified 2020-04-23 12:38:35 IST Serial Number 13919                                          |                                               |                     |                |  |

#### 步驟6.名為「副本……」的新策略將被建立。按一下Edit以編輯此策略。

| ▼ effl Copy of abhsha-WIN-DND 本 0 早 0                                                                        |                                               |                     |                |  |
|----------------------------------------------------------------------------------------------------|-----------------------------------------------|---------------------|----------------|--|
| Modes and Engines                                                                                            | Exclusions                                    | Proxy               | Groups         |  |
| Files Quarantine<br>Network Block<br>Malicious Activity Prot Quarantine<br>System Process Protection Protect | AbhishekSha-TEST<br>Microsoft Windows Default | Not Configured      | Not Configured |  |
| Outbreak Control                                                                                             |                                               |                     |                |  |
| Custom Detections - Simple                                                                                   | Custom Detections - Advanced                  | Application Control | Network        |  |
| Not Configured                                                                                               | Not Configured                                | Not Configured      | Not Configured |  |
| © View Changes Modified 2019-05-21 12:12:01 IST Serial Number 12267 ↓ Download XML 2 Duplicate / Edit Delete |                                               |                     |                |  |

步驟7.在Edit Policy頁面,導航到Advanced Settings > Administrative Features。

步驟8.在Connector Password Protection欄位中,將密碼替換為可以重新呼叫的新密碼。

| Modes and Engines       |                               | Send User Name in Events 1              |
|-------------------------|-------------------------------|-----------------------------------------|
| Exclusions              |                               | Send Filename and Path Info III         |
| 2 exclusion sets        | Heartbeat Interval            | 15 minutes 💠 🚯                          |
| Proxy                   | Connector Log Level           | Debug 🛟 🕄                               |
|                         | Tray Log Level                | Default 💠 🚯                             |
| Outbreak Control        |                               |                                         |
| Product Updates         |                               | Enable Connector Protection (1)         |
| Advanced Settings       | Connector Protection Password | ••••••••••••••••••••••••••••••••••••••• |
| Administrative Features |                               |                                         |
| Client User Interface   |                               | Automated Crash Dump Uploads (1)        |
| File and Process Scan   |                               | Command Line Capture ①                  |
| Cache                   |                               | Command Line Logging                    |
| Endpoint Isolation      |                               |                                         |

步驟9.按一下Save按鈕以儲存此原則。

步驟10.定位至管理>策略,然後搜尋新複製的策略。

步驟11.展開策略並按一下下載XML。名為policy.xml的檔案將儲存到您的電腦。

| V 🖬 abhsha-WIN-DND                                                                                           |                                               |                     |                |  |  |
|----------------------------------------------------------------------------------------------------|-----------------------------------------------|---------------------|----------------|--|--|
| Modes and Engines                                                                                            | Exclusions                                    | Proxy               | Groups         |  |  |
| Files Quarantine<br>Network Block<br>Malicious Activity Prot Quarantine<br>System Process Protection Protect | AbhishekSha-TEST<br>Microsoft Windows Default | Not Configured      | abhsha-DND 📮 2 |  |  |
| Outbreak Control                                                                                             |                                               |                     |                |  |  |
| Custom Detections - Simple                                                                                   | Custom Detections - Advanced                  | Application Control | Network        |  |  |
| Not Configured                                                                                               | Not Configured                                | Not Configured      | Not Configured |  |  |
| ③ View Changes Modified 2020-04-23 12:38:35 IST Serial Number 13919                                          |                                               |                     |                |  |  |

步驟12.將此policy.xml複製到受影響的終結點。

步驟13.在Safe模式下重新啟動受影響的終端。

步驟14.受影響的終端進入安全模式後,導航至C:\Program Files\Cisco\AMP。

步驟15.在此資料夾中,搜尋名為policy.xml的檔案,並將其重新命名為policy\_old.xml。

| File Home Share                                                                                                    | View                                                                                                    |                                                                                                    |                                                                                                    |                                                     |
|----------------------------------------------------------------------------------------------------|----------------------------------------------------------------------------------------------------|----------------------------------------------------------------------------------------------------|----------------------------------------------------------------------------------------------------|-----------------------------------------------------|
| ← → ~ ↑ 📙 > Th                                                                                                    | is PC → Local Disk (C:) → Program Files ⇒                                                                                                    | > Cisco > AMP >                                                                                                    |                                                                                                    |                                                     |
| <ul> <li>Quick access</li> <li>Desktop</li> <li>Downloads</li> <li>Documents</li> <li>Pictures</li> <li>7.1.5</li> <li>Music</li> </ul> | Name<br>update<br>URLScanner<br>2020-04-23 11-59-18<br>cache.db-shm<br>cache.db-shm<br>filetypes                                                  | Date modified<br>4/25/2020 11:57 AIVI<br>4/23/2020 11:59 AM<br>4/23/2020 11:59 AM<br>4/23/2020 11:59 AM<br>4/23/2020 12:33 PM<br>4/23/2020 11:59 AM<br>4/23/2020 12:33 PM<br>4/23/2020 11:59 AM | Type<br>File folder<br>File folder<br>Windows Perform<br>Data Base File<br>DB-SHM File<br>DB-WAL File<br>XML Document | Size<br>0 KB<br>252 KB<br>32 KB<br>4,036 KB<br>3 KB |
| <ul> <li>Videos</li> <li>OneDrive</li> <li>This PC</li> </ul>                                                                           | <ul> <li>history</li> <li>historyex</li> <li>historyex.db-shm</li> <li>historyex.db-wal</li> </ul>                                                | 4/23/2020 12:34 PM<br>4/23/2020 11:59 AM<br>4/23/2020 11:59 AM<br>4/23/2020 12:27 PM                                                                                                    | Data Base File<br>Data Base File<br>DB-SHM File<br>DB-WAL File                                                        | 4 KB<br>32 KB<br>137 KB                             |
| network                                                                                                    | <ul> <li>jobs</li> <li>jobs.db-shm</li> <li>jobs.db-wal</li> <li>local.old</li> <li>local</li> <li>nfm_cache</li> <li>nfm_cache.db-shm</li> </ul> | 4/23/2020 11:59 AM<br>4/23/2020 11:59 AM<br>4/23/2020 11:59 AM<br>4/23/2020 12:32 PM<br>4/23/2020 12:32 PM<br>4/23/2020 11:59 AM<br>4/23/2020 11:59 AM                                          | Data Base File<br>DB-SHM File<br>DB-WAL File<br>OLD File<br>XML Document<br>Data Base File<br>DB-SHM File             | 4 KB<br>32 KB<br>13 KB<br>4 KB<br>4 KB<br>32 KB     |
|                                                                                                    | <ul> <li>nfm_cache.db-wal</li> <li>nfm_url_file_map</li> <li>nfm_url_file_map.db-shm</li> <li>nfm_url_file_map.db-wal</li> <li>policy</li> </ul>  | 4/23/2020 12:33 PM<br>4/23/2020 11:59 AM<br>4/23/2020 11:59 AM<br>4/23/2020 12:08 PM<br>4/23/2020 12:30 PM                                                                                      | DB-WAL File<br>Data Base File<br>DB-SHM File<br>DB-WAL File<br>XML Document                                           | 61 KB<br>4 KB<br>32 KB<br>45 KB<br>20 KB            |

步驟16.現在,將先前複製的policy.xml貼上到此資料夾。

步驟17.複製檔案後,可以正常執行解除安裝操作,並且必須在密碼提示符下輸入新配置的密碼。

步驟18.這是可選步驟。由於聯結器在電腦斷開連線時已被解除安裝,電腦條目將保留在控制檯上。 因此,您可以導航到**管理>電腦**並展開受影響的終結點。按一下**Delete**以刪除端點。